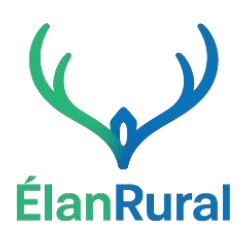

## **GUIDE A LA SAISIE**

## FICHIER EXCEL ELAN\_VISION

Ce guide est élaboré pour accompagner à l'utilisation du tableur Excel ElanVIsion (disponible sur Elanrual.fr). Il s'agit un outil proposé gratuitement pour accompagner les gestionnaires de petites et moyennent collectivités à réaliser des analyses et projections financières sans être expert dans ce domaine.

P Il est recommandé de consulter la rubrique d'ElanRural.fr consacrée à l'apprentissage de la méthode d'analyse financière des petites collectivités => [Cliquez-ici]

<u>A noter :</u> Les champs (cellules) sous fonds blanc sont celles à saisir. Les autres champs (avec une couleur d'arrière-plan) sont figés ou bien se calculent automatiquement.

冯 N'oubliez pas d'enregistrer votre fichier avant le quitter pour pouvoir le reprendre en l'état.

| Ce bloc permet de renseigner des informations nécessa                                                                                                    | aires                                       |
|----------------------------------------------------------------------------------------------------|---------------------------------------------|
| <ul> <li>à l'analyse financière.</li> <li>Année de départ : Correspond à la première a étudiée. Il est recommandé de remonter sur trois exer avant le dernier Compte Administratif (CA) ou Co Financier Unique (CFU) adopté. Exemple : si le dernie adopté concerne l'année 2024, l'année de départ sera 2</li> </ul> | année<br>ercices<br>ompte<br>er CA<br>2021. |
| Nom de la collectivité : ElanCampgne · Nom du scénario : Identifiant permettant de différe                                                                                                    | encier                                      |
| Année de départ de l'analyse rétrospective : 2021 plusieurs simulations financières selon différe                                                                                                    | rentes                                      |
| N <sup>e</sup> du scénario <u>1</u> hypothèses d'évolution.                                                                                                    |                                             |
| Unité de référence pour l'analyse en milliers d'euro: • Nombre d'habitants : Il est conseillé d'utiliser le no                                                                                                    | ombre                                       |
| Nombre d'habitants : 2 500 d'habitants DGE (Dotation Globale de Fonctionnement)                                                                                                    | ) pour                                      |
| Evolution annuelle du nombre d'habitants (estimation) 2,0%                                                                                                    | nciers                                      |
| Taux de FCTVA applicable au 01/01/2025 1000 10,404% aussurer ind comparadiment de chiffre INISEE pout être utilisé en pro                                                                                                    | onant                                       |
| Alternativement, le chime instituere de de de de de de de de de de de de de                                                                                                    | enant                                       |
| én compte les doubles comptes.                                                                                                    |                                             |
|                                                                                                    | e taux                                      |
| d'evolution estime en pourcentage. Cette projection de                                                                                                    | epend                                       |
| du contexte local : nouvelles constructions, attractivit                                                                                                    | ité du                                      |
| territoire, tendances démographiques. Une approxim                                                                                                    | nation                                      |
| peut suffire.                                                                                                    |                                             |
| Taux de FCTVA : Dernier taux de TVA app                                                                                                    | oliqué                                      |
| permettant de calculer les remboursements du Fonc                                                                                                    | ds de                                       |
| Compensation pour la TVA (FCTVA) pour les exercices fu                                                                                                    | uturs.                                      |
| • Encours de dette : Montant du capital restant dû                                                                                                    | sur la                                      |
| dette au 31/12 de l'année correspondant au dernier C                                                                                                    | CA ou                                       |
| CEU adopté                                                                                                    |                                             |

## ONCLET INFORMATIONS ET DADAMETRES CENEDAUN

## Version n°1 – Guide à saisie ElanVision \_ Outil proposé par ElanRural.fr

| -                                                                                                   |                                                                              |                                                             |
|----------------------------------------------------------------------------------------------------|------------------------------------------------------------------------------|-------------------------------------------------------------|
| DEPENSES ET RECETTES A PRENDRE EN                                                                   | COMPTE DANS L'ANALYSE                                                        | Ce bloc permet d'identifier les catégories de dépenses et   |
| SECTION DE FONCTION                                                                                 | INEMENT                                                                      | de recettes à suivre dans l'analyse financière.             |
| Dépenses à sélectionner<br>Charges de personnel                                                     | Recettes à sélectionner<br>Taxe foncière et taxe d'habitation                | Approche simplifiée : Il est possible de se baser           |
| Charges financières (intérêts de la dette)<br>Indemnité des élus                                    | Dotation Globale de Fonctionnement (DGF)<br>Attribution de compensation (AC) | uniquement sur les chapitres budgétaires. Cette méthode     |
| Subventions aux associations                                                                        | Autres produits de la fiscalité ou des taxes                                 | offre une vision globale mais peut manguer de précision.    |
| Contributions/Participations a des organismes<br>Prestation d'entretien bâtiment et espaces publics | Produits de services (facturation, redevances)<br>Loyers perçus              | Approche recommandée : Pour une analyse plus fine, il       |
| Fluides (eau, électricité, chauffage)                                                               | Vente du foncier communal                                                    | est conseillé d'identifier les principales dépenses et      |
| Depenses exceptionnelle ou non recurrente                                                           | Autres recettes exceptionnelles                                              | recettes de la collectivité en tenant compte des nostes     |
|                                                                                                    |                                                                              | jugés stratégiques par les élus et gestionnaires Cela       |
|                                                                                                    |                                                                              | permet de mieux cibler les éléments influencant la          |
|                                                                                                    |                                                                              | situation financière                                        |
| Autres dépenses réelles de fonctionnement                                                           | Autres recettes réelles de fonctionnement                                    |                                                             |
| SECTION D'INVESTIS                                                                                  | SEMENT                                                                       | Lignes en violet : Ces categories (dette, RH, FCTVA,        |
| Dépenses à sélectionner                                                                             | Recettes à sélectionner                                                      | emprunt) sont <b>impératives</b> , c'est-à-dire qu'elles    |
| Remboursement du capital la dette<br>Grosses opérations-projets                                     | FCTVA<br>Emprunts nouveaux                                                   | doivent obligatoirement être suivies dans l'analyse. Elles  |
| Dépenses récurrentes (voirie, équipements et mobilier)                                              | Taxe d'aménagement-autres taxes d'urbanis                                    | sont imposées par le module et ne peuvent être retirées     |
|                                                                                                    |                                                                              | (ces dépenses ou recettes figées figeront                   |
|                                                                                                    |                                                                              | automatiquement sur les menus suivants).                    |
|                                                                                                    |                                                                              |                                                             |
|                                                                                                    |                                                                              | Co bloc parmat do précisor la périodo sur laquelle portara  |
| PERIODE                                                                                             | DE COMPARAISON                                                               | L'analyze presentive l'autil affectuere les presentieres et |
| Année 1                                                                                             | 2024                                                                         | ranalyse prospective. L'outil effectuera les projections et |
| Année 2                                                                                             | 2029                                                                         | restituera l'evolution financiere sur les deux periodes     |
|                                                                                                    |                                                                              | sélectionnées.                                              |
|                                                                                                    |                                                                              | Il est possible de modifier ces périodes à tout moment      |
|                                                                                                    |                                                                              | afin d'adapter l'analyse aux besoins de la collectivité.    |
|                                                                                                    |                                                                              |                                                             |

## 2) ONGLET SECTION DE FONCTIONEMENT

| REPRISE DE L'EXCEDENT OU DEFICIT                                | 2021 |
|-----------------------------------------------------------------|------|
| Déficit reporté=Article 002 (résultat fonctionnement reporté)   |      |
| Du Excédent reporté=Article 002 (résultat fonctionnement report |      |

|                                                    | <<<<<    | < <retros< th=""><th>PECTIVE&lt;&lt;&lt;</th><th>&lt;&lt;&lt;&lt;&lt;</th></retros<> | PECTIVE<<< | <<<<< |      |
|----------------------------------------------------|----------|--------------------------------------------------------------------------------------|------------|-------|------|
| DEPENSES RELLES DE FONCTIONNEMENT                  | Récurent | 2021                                                                                 | 2022       | 2023  | 2024 |
| Total des dépenses réelles de fonctionnement       | 1        | 1412                                                                                 | 1438       | 1709  | 17.  |
| Charges de personne                                | l Oui    | 304                                                                                  | 3.22       | 374   |      |
| Charges financières (intérêts de la dette          | Oui      | 45                                                                                   | 42         | 40    |      |
| Fluides (eau, électricité, chauffage               | Oui      | 121                                                                                  | 1522       | 220   | 2    |
| Prestation d'entretien bâtiment et espaces publics | Oui      | 40                                                                                   | .78        | 46    |      |
| Subventions aux associations                       | Oui      | 51                                                                                   | 43         | 64    |      |
| Contributions/Participations à des organismes      | Oui      | 55                                                                                   | 57         | 59    |      |
| Indemnité des élus                                 | Oui      | 79                                                                                   | 81         | 36    |      |
|                                                    | -        |                                                                                      |            |       |      |
|                                                    | 1        | ĺ                                                                                    |            |       |      |
|                                                    |          |                                                                                      |            |       |      |
|                                                    |          | 1                                                                                    |            |       |      |
| Dépenses exceptionnelle ou non récurrente          | Non      |                                                                                      |            |       |      |
| Autres dépenses réelles de fonctionnemen           | Oui      | 217                                                                                  | 227        | 220   |      |

| RECETTES RELLES DE FONCTIONNEMENT              | Récurent | 2021  | 2022 | 2023          | 2024 |
|------------------------------------------------|----------|-------|------|---------------|------|
| Total des recettes réelles de fonctionnement   |          | 2030  | 2048 | <u>2 22</u> 1 | 23   |
| Taxe foncière et taxe d'habitation             | Oui      | 1.329 | 1372 | 1483          | 18   |
| Autres produits de la fiscalité ou des taxes   | Oui      | 34    | 79   | 34            |      |
| Dotation Globale de Fonctionnement (DGF)       | Oui      | 421   | 4.32 | 441           |      |
| Attribution de compensation (AC)               | Oui      | 28    | 28   | 23            |      |
| Produits de services (facturation, redevances) | Oui      | 110   | 107  | 1157          | ,    |
| Vente du foncier communal                      | Non      |       |      | 257           |      |
|                                                |          |       |      |               |      |
|                                                |          |       |      |               |      |
|                                                |          |       |      |               |      |
|                                                |          |       |      |               |      |
| Autres recettes réelles de fonctionnement      | Oui      | 58    | 30   | 32            |      |

Ce bloc permet de renseigner les excédents reportés, un élément clé pour l'analyse du fonds de roulement. Indiquer le montant issu du dernier Compte Administratif (CA) ou Compte Financier Unique (CFU).

Ce tableau permet de renseigner, étape par étape, les données financières nécessaires à l'analyse rétrospective et prospective de la section de fonctionnement.

#### PERIODE RETROSPECTIVE

- 1. **Saisir le total des dépenses** réelles de fonctionnement.
- 2. **Saisir le total des recettes** réelles de fonctionnement.
- 3. Saisir ensuite le détail des dépenses et recettes sélectionnées par l'utilisateur (définies dans l'onglet *Informations et paramètres généraux*). Utiliser la liste déroulante pour choisir les dépenses et recettes à prendre ne compte dans la saisie.
  - 4. Indiquer si chaque ligne correspond à une dépense ou une recette récurrente. Cette distinction est essentielle pour analyser l'évolution structurelle de l'autofinancement. Le tableau fera la distinction entre Autofinancement global, mais Autofinancement structurel (uniquement sur le récurrent).
  - 5. Les montants des dépenses et recettes non spécifiées dans la saisie seront automatiquement alimentées dans la ligne « autres dépenses ou recettes de fonctionnement ».

|                                                                                                    |                                                                                                    | >>>>>>                                                                                                   | ·>>>>>>>>>>>>>>>>>>>>>>>>>>>>>>>>>>>>>                                | >>>PROSPE                                                                                                    | CTIVE>>                                                                   |
|----------------------------------------------------------------------------------------------------|----------------------------------------------------------------------------------------------------|----------------------------------------------------------------------------------------------------|-----------------------------------------------------------------------|----------------------------------------------------------------------------------------------------|---------------------------------------------------------------------------|
| DEPENSES RELLES DE FONCTIONNEMENT                                                                                                    | Hypothèse                                                                                                    | 2025                                                                                                    | 2026                                                                  | 2027                                                                                                    | 2028                                                                      |
| Fotal des dépenses réelles de fonctionnement                                                                                                    | prospective                                                                                                    | 1813                                                                                                    | 1957                                                                  | 2.024                                                                                                    | 207                                                                       |
| Charges de personnel                                                                                                    | Evalution charge RH                                                                                                    | 1064                                                                                                    | 1153                                                                  | 1.88                                                                                                    | 122                                                                       |
| Charges financières (intérêts de la dette)                                                                                                    | Of rairie module n'                                                                                                    | .26                                                                                                    | 61                                                                    | .78                                                                                                    |                                                                           |
| Fluides (eau, électricité, chauffage)                                                                                                    | Evolution Fluider                                                                                                    | 211                                                                                                    | 215                                                                   | 219                                                                                                    | 22                                                                        |
| Prestation d'entretien bâtiment et espaces publics                                                                                                    | Inflation plur importa                                                                                                    | 50                                                                                                    | 52                                                                    | 54                                                                                                    | 2                                                                         |
| Subventions aux associations                                                                                                    | Inflation plur importa                                                                                                    |                                                                                                    | 33                                                                    | 31                                                                                                    | 3                                                                         |
| Contributions/Participations à des organismes                                                                                                    | Inflation merur6e                                                                                                    | - 78                                                                                                    | .78                                                                   | .79                                                                                                    |                                                                           |
| Indemnité des élus                                                                                                    | Inflation merurbe                                                                                                    | 31                                                                                                    | 32                                                                    | 34                                                                                                    | <br>ځ                                                                     |
|                                                                                                    | Gol                                                                                                    | 0                                                                                                    | 0                                                                     | 0                                                                                                    |                                                                           |
|                                                                                                    | Gol                                                                                                    | 0                                                                                                    | 0                                                                     | 0                                                                                                    |                                                                           |
|                                                                                                    | Gol                                                                                                    | 0                                                                                                    | 0                                                                     | 0                                                                                                    |                                                                           |
|                                                                                                    | Gol                                                                                                    | 0                                                                                                    | 0                                                                     | 0                                                                                                    |                                                                           |
| Dépenses exceptionnelle ou non récurrente                                                                                                    | Gol                                                                                                    | 0                                                                                                    | 0                                                                     | 0                                                                                                    |                                                                           |
| Autres dépenses réelles de fonctionnement                                                                                                    | Inflation merurke                                                                                                    | 214                                                                                                    | 218                                                                   | 222                                                                                                    | 2                                                                         |
| RECETTES RELLES DE FONCTIONNEMENT                                                                                                    | Hypothèse                                                                                                    | 2025                                                                                                    | 2026                                                                  | 2027                                                                                                    | 2028                                                                      |
|                                                                                                    | ntosneotive                                                                                                    |                                                                                                    |                                                                       |                                                                                                    |                                                                           |
| Total des recettes réelles de fonctionnement                                                                                                    | prospective                                                                                                    | 2342                                                                                                    | 2384                                                                  | 2427                                                                                                    | 247                                                                       |
| Total des recettes réelles de fonctionnement<br>Taxe foncière et taxe d'habitation                                                                                                    | prospective<br>Evalution der barer für                                                                                                 | <u>2 342</u><br>1588                                                                                     | <u>2 384</u><br>1623                                                  | <u>2 427</u><br>1653                                                                                             | <u>247</u><br>163                                                         |
| Total des recettes réelles de fonctionnement<br>Taxe foncière et taxe d'habitation<br>Autres produits de la fiscalité ou des taxes                                                                                                    | prospective<br>Evolution der barer für<br>Inflation merurbe                                                                            | <u>2 342</u><br>1588<br>100                                                                              | <u>2 384</u><br>1623<br>102                                           | 2 427<br>1659<br>104                                                                                             | <u>247</u><br>163<br>1                                                    |
| Total des recettes réelles de fonctionnement<br>Taxe foncière et taxe d'habitation<br>Autres produits de la fiscalité ou des taxes<br>Dotation Globale de Fonctionnement (DGF)                                                                                                    | <i>prospective</i><br>Evolution der barer für<br>Inflation merur6e<br>Evolution der dotatior                                           | 2.342<br>1588<br>100<br>458                                                                              | <u>2384</u><br>1623<br>102<br>462                                     | 2427<br>1853<br>104<br>467                                                                                       | <u>247</u><br>16:<br>N<br>4;                                              |
| Total des recettes réelles de fonctionnement<br>Taxe foncière et taxe d'habitation<br>Autres produits de la fiscalité ou des taxes<br>Dotation Globale de Fonctionnement (DGF)<br>Attribution de compensation (AC)                                                                                  | prospective<br>Evalution der barer für<br>Inflation morur&e<br>Evalution der datation<br>Gel                                           | 2342<br>1588<br>100<br>458<br>28                                                                         | 2.384<br>1623<br>NC<br>462<br>28                                      | 2427<br>1659<br>104<br>467<br>28                                                                                 | 247<br>163<br>163<br>163<br>163<br>163<br>163<br>163<br>163<br>163<br>163 |
| Total des recettes réelles de fonctionnement<br>Taxe foncière et taxe d'habitation<br>Autres produits de la fiscalité ou des taxes<br>Dotation Globale de Fonctionnement (DGF)<br>Attribution de compensation (AC)<br>Produits de services (facturation, redevances)                                | prespective<br>Evalutian der barer fir<br>Inflatian merurfie<br>Evalutian der datatiar<br>Gel                                          | 2342<br>1588<br>100<br>458<br>28<br>120                                                                  | 2.384<br>1623<br>162<br>162<br>28<br>28<br>120                        | 2427<br>1658<br>104<br>467<br>28<br>120                                                                          | 247<br>16<br>16<br>1<br>1<br>1<br>1<br>1                                  |
| Total des recettes réelles de fonctionnement<br>Taxe foncière et taxe d'habitation<br>Autres produits de la fiscalité ou des taxes<br>Dotation Globale de Fonctionnement (DGF)<br>Attribution de compensation (AC)<br>Produits de services (facturation, redevances)<br>Verte du foncier communal   | prospective<br>Evalution der barer fir<br>Inflation merurke<br>Evalution der datation<br>Gel<br>Gel<br>Gel                             | 2342<br>1588<br>100<br>458<br>28<br>120<br>0                                                             | 2384<br>1623<br>NE<br>462<br>28<br>120<br>0                           | 2427<br>1653<br>104<br>467<br>28<br>120<br>0                                                                     | 247<br>16<br>16<br>16<br>16<br>16<br>16<br>16                             |
| Total des recettes réelles de fonctionnement<br>Taxe foncière et taxe d'habitation<br>Autres produits de la fiscalité ou des taxes<br>Dotation Globale de Fonctionnement (DGF)<br>Attribution de compensation (AC)<br>Produits de services (facturation, redevances)<br>Vente du foncier communal   | prospective<br>Evalutian der barer fir<br>Inflatian merurke<br>Evalutian der datatiaf<br>Gel<br>Gel<br>Gel<br>Gel                      | 2342<br>1588<br>NO<br>458<br>28<br>120<br>0<br>0                                                         | 2384<br>1623<br>NG2<br>462<br>28<br>120<br>0<br>0                     | 2427<br>1659<br>104<br>467<br>28<br>120<br>0<br>0                                                                | 247<br>16<br>16<br>41<br>41<br>12                                         |
| Total des recettes réelles de fonctionnement<br>Tare foncière et tare d'habitation<br>Autres produits de la fiscalité ou des tares<br>Dotation Globale de Fonctionnement (DGF)<br>Attribution de compensation (AC)<br>Produits de services (facturation, redevances)<br>Vente du foncier communal   | prospective<br>Evalution der barse for<br>Inflation merurke<br>Evalution der datation<br>Gel<br>Gel<br>Gel<br>Gel<br>Gel               | 2342<br>1588<br>168<br>158<br>23<br>159<br>0<br>0<br>0                                                   | 2384<br>1623<br>1623<br>462<br>28<br>120<br>0<br>0<br>0               | 2427<br>1859<br>184<br>467<br>28<br>180<br>0<br>0<br>0                                                           | 247<br>16<br>16<br>16<br>16<br>16<br>16<br>16<br>16                       |
| Total des recettes réelles de fonctionnement<br>Taxe foncière et taxe d'habitation<br>Autres produits de la fiscalité ou des taxes<br>Dotation Globale de Fonctionnement (DGF)<br>Attribution de compensation (AC)<br>Produits de services (facturation, redevances)<br>Vente du foncier communal   | prospective<br>Evalution der barer für<br>Inflation merurke<br>Evalution der detetlier<br>Gel<br>Gel<br>Gel<br>Gel<br>Gel<br>Gel       | 2342<br>1588<br>100<br>458<br>28<br>28<br>20<br>0<br>0<br>0<br>0<br>0                                    | 2.384<br>1623<br>1623<br>162<br>28<br>120<br>0<br>0<br>0<br>0<br>0    | 2427<br>1659<br>104<br>467<br>28<br>129<br>0<br>0<br>0<br>0<br>0<br>0<br>0<br>0<br>0<br>0<br>0                   | 247<br>165<br>16<br>43<br>2<br>12                                         |
| Total des recettes réelles de fonctionnement<br>Taxe foncière et taxe d'habitation<br>Autres produits de la lissailité dou des taxes<br>Doration Globale de Fonctionnement (DGF)<br>Attribution de compensation (AC)<br>Produits de services (facturation, redevances)<br>Vente du foncier communal | prospective<br>Evalution der barer for<br>Inflation merurke<br>Evalution der datation<br>Gel<br>Gel<br>Gel<br>Gel<br>Gel<br>Gel<br>Gel | 2342<br>1588<br>100<br>458<br>28<br>120<br>0<br>0<br>0<br>0<br>0<br>0<br>0<br>0<br>0<br>0<br>0<br>0<br>0 | 2384<br>1623<br>162<br>462<br>28<br>120<br>0<br>0<br>0<br>0<br>0<br>0 | 2427<br>1659<br>1659<br>104<br>467<br>28<br>120<br>0<br>0<br>0<br>0<br>0<br>0<br>0<br>0<br>0<br>0<br>0<br>0<br>0 | 247<br>16<br>16<br>4,<br>4,<br>2<br>2                                     |

| ANALYSE / INDICATEURS DU FONCTIONNEMENT              | 2021  | 2022  | 2023  | 2024  |
|------------------------------------------------------|-------|-------|-------|-------|
| Capacité d'autofinancement brute                     | 618   | 550   | 512   | 563   |
| Capacité d'autofinancement brute (hors non récurent) | 618   | 550   | 485   | 563   |
| Capacité d'autofinancement nette                     | 468   | 399   | 364   | 415   |
| Taux d'épargne brute                                 | 30,4% | 26,9% | 21,8% | 24,5% |

#### PERIODE PROSPECTIVE

✓ <u>Cette partie est à saisir ultérieurement, après avoir</u> <u>saisi les données de période rétrospective</u> du fonctionnement et de l'investissement)

- Intégrer les hypothèses d'évolution pour la période prospective. Ces hypothèses, définies dans l'onglet Variations du fonctionnement (voir onglet suivant), seront appliquées à la projection financière.
- Concernant les intérêts de la dette : pour la période prospective, les données sont issues et calculées à partir de l'onglet « <u>recours à la dette</u> ».

Ce tableau présente les principaux indicateurs financiers de la section de fonctionnement (autofinancement, taux d'épargne).

## 3) ONGLET VARIATIONS DE LA SECTION DE FONCTIONNEMENT

|                                                                                                    | Ce tableau permet de renseigner les hypothèses                                                                                                    |
|----------------------------------------------------------------------------------------------------|----------------------------------------------------------------------------------------------------|
|                                                                                                    | globales retenues pour l'analyse prospective. Ces                                                                                                    |
| HYPOTHESES (en % d'évolution) 2025 2026 2027 2028 2029                                                                                                    | hypothèses serviront ensuite à modéliser l'évolution des                                                                                                    |
| <u>Gel</u> 0,0% 0,0% 0,0% 0,0%                                                                                                    | dépenses et des recettes dans l'onglet "Tableaux de la                                                                                                    |
| Inflation mesurée 1,8% 2,0% 2,0% 2,0% 2,0% 2,0%                                                                                                    | section de fonctionnement".                                                                                                    |
| Inflation plus importante 3,0% 3,0% 3,0% 3,0% 3,0%                                                                                                    | <b>Référence</b> : Pour guelques conseils sur la saisie des                                                                                                    |
| Evolution Classification 22.0% 22.0% 22.0\% 22.0\% 22.0\% 22.0\% 22.0\% 22.0\% 22.0\% 22.0\% 22.0\% 22.0\% 22.0\% 22.0\% 22.0\% 22.0\% 22.0\% 22.0\% 22.0\% 22.0\% 22.0\% 22.0\% 22.0\% 22.0\% 22.0\% 22.0\% 22.0\% 22.0\% 22.0\% 22.0\% 22.0\% 22.0\% 22.0\% 22.0\% 22.0\% 22.0\% 22.0\% 22.0\% 22.0\% 22.0\% | hypothèse 🗇 consulter la page dédiée d'ElanRural fr                                                                                                    |
| Evolution charge RH 5,5% 3,0% 3,0% 3,0% 3,0%                                                                                                    | <b>Flexibilité</b> : Le choix et la saisie des hypothèses sont                                                                                                    |
| Evolution des dotations 1,5% 1,0% 1,0% 1,0% 1,0%                                                                                                    | libros permettant une perconnalisation adaptée à                                                                                                    |
|                                                                                                    | <b>indres</b> , permettant une personnalisation adaptee a                                                                                                    |
|                                                                                                    | chaque collectivite.                                                                                                    |
|                                                                                                    | Affectation multiple : Une même hypothèse d'évolution                                                                                                    |
|                                                                                                    | peut être appliquée à plusieurs dépenses ou recettes.                                                                                                    |
|                                                                                                    | • Exemple : Une hypothèse de gel budgétaire peut                                                                                                    |
|                                                                                                    | concerner à la fois les fournitures ou prestations de                                                                                                    |
|                                                                                                    | service et les subventions.                                                                                                    |
|                                                                                                    |                                                                                                    |
|                                                                                                    | Il est possible de renseigner des évolutions négatives                                                                                                    |
|                                                                                                    | (réductions)                                                                                                    |
|                                                                                                    |                                                                                                    |
| PROJETS OU GROSSES VARIATIONS DE Type de dépense ou                                                                                                    | Ce bloc permet d'intégrer les nouvelles dépenses et                                                                                                    |
| LA SECTION DE FONCTIONNEMENT recette 2023 2020 2021                                                                                                    | recettes liées aux projets ou aux évolutions spécifiques                                                                                                    |
| VARIATION DES DEPENSES (ajout ou diminution) en milliers d'euros                                                                                                    |                                                                                                    |
|                                                                                                    | de la section de fonctionnement.                                                                                                    |
| Recrutement Micro-Folies Charges de personnel 💌 <u>18</u> 22                                                                                                    | de la section de fonctionnement.                                                                                                    |
| Recrutement Micro-Folies         Charges de personnel         18         22           Renforcement services techniques         Charges de personnel         36                                                                                                    | de la section de fonctionnement.<br>Intégration des données                                                                                                    |
| Recrutement Micro-Folies         Charges de personnel         18         22           Renforcement services techniques         Charges de personnel         36           Versement association Tiers-Lieu         Subventions aux associ         5         15                                                                                                    | <ul> <li>de la section de fonctionnement.</li> <li>Intégration des données</li> <li>Chaque nouvelle dépense ou recette est reliée à un</li> </ul>                                                                                                    |
| Recrutement Micro-Folies       Charges de personnel       18       22         Renforcement services techniques       Charges de personnel       36         Versement association Tiers-Lieu       Subventions aux associ       5       15         Prestation d'entretien bâtiment et espaces publics                                                                                                    | <ul> <li>de la section de fonctionnement.</li> <li>Intégration des données</li> <li>Chaque nouvelle dépense ou recette est reliée à un type de dépense ou recette que l'on retrouve sur le</li> </ul>                                                                                                    |
| Recrutement Micro-Folies       Charges de personnel       18       22         Renforcement services techniques       Charges de personnel       36         Versement association Tiers-Lieu       Subventions aux associ       5       15         Prestation d'entretien bâtiment et espaces publics                                                                                                    | <ul> <li>de la section de fonctionnement.</li> <li>Intégration des données</li> <li>Chaque nouvelle dépense ou recette est reliée à un type de dépense ou recette que l'on retrouve sur le tableau de l'onglet « Section de fonctionnement ».</li> </ul>                                                                                                    |
| Recrutement Micro-Folies       Charges de personnel       18       22         Renforcement services techniques       Charges de personnel       36         Versement association Tiers-Lieu       Subventions aux associ       5       15         Prestation d'entretien bâtiment et espaces publics                                                                                                    | <ul> <li>de la section de fonctionnement.</li> <li>Intégration des données</li> <li>Chaque nouvelle dépense ou recette est reliée à un type de dépense ou recette que l'on retrouve sur le tableau de l'onglet « Section de fonctionnement ».</li> <li>Ces informations sont directement prises en compte</li> </ul>                                                                                                    |
| Recrutement Micro-Folies       Charges de personnel       18       22         Renforcement services techniques       Charges de personnel       36         Versement association Tiers-Lieu       Subventions aux associ       5       15         Prestation d'entretien bâtiment et espaces publics       18       22                                                                                                    | <ul> <li>de la section de fonctionnement.</li> <li>Intégration des données</li> <li>Chaque nouvelle dépense ou recette est reliée à un type de dépense ou recette que l'on retrouve sur le tableau de l'onglet « Section de fonctionnement ».</li> <li>Ces informations sont directement prises en compte (ajoutées) dans l'onglet "Tableaux de la section de</li> </ul>                                                                                                    |
| Recrutement Micro-Folies       Charges de personnel       18       22         Renforcement services techniques       Charges de personnel       36         Versement association Tiers-Lieu       Subventions aux associ       5       15         Prestation d'entretien bâtiment et espaces publics                                                                                                    | <ul> <li>de la section de fonctionnement.</li> <li>Intégration des données</li> <li>Chaque nouvelle dépense ou recette est reliée à un type de dépense ou recette que l'on retrouve sur le tableau de l'onglet « Section de fonctionnement ».</li> <li>Ces informations sont directement prises en compte (ajoutées) dans l'onglet "Tableaux de la section de fonctionnemet".</li> </ul>                                                                                                    |
| Recrutement Micro-Folies       Charges de personnel       18       22         Renforcement services techniques       Charges de personnel       36         Versement association Tiers-Lieu       Subventions aux associ       5       15         Prestation d'entretien bâtiment et espaces publics                                                                                                    | <ul> <li>de la section de fonctionnement.</li> <li>Intégration des données <ul> <li>Chaque nouvelle dépense ou recette est reliée à un type de dépense ou recette que l'on retrouve sur le tableau de l'onglet « Section de fonctionnement ».</li> <li>Ces informations sont directement prises en compte (ajoutées) dans l'onglet "Tableaux de la section de fonctionnement".</li> </ul></li></ul>                                                                                                    |
| Recrutement Micro-Folies       Charges de personnel       18       22         Renforcement services techniques       Charges de personnel       36         Versement association Tiers-Lieu       Subventions aux associ       5       15         Prestation d'entretien bâtiment et espaces publics                                                                                                    | <ul> <li>de la section de fonctionnement.</li> <li>Intégration des données <ul> <li>Chaque nouvelle dépense ou recette est reliée à un type de dépense ou recette que l'on retrouve sur le tableau de l'onglet « Section de fonctionnement ».</li> <li>Ces informations sont directement prises en compte (ajoutées) dans l'onglet "Tableaux de la section de fonctionnement".</li> <li>Par défaut, elles sont considérées comme</li> </ul> </li> </ul>                                                                                                    |
| Recrutement Micro-Folies       Charges de personnel       18       22         Renforcement services techniques       Charges de personnel       36         Versement association Tiers-Lieu       Subventions aux associ       5       15         Prestation d'entretien bâtiment et espaces publics                                                                                                    | <ul> <li>de la section de fonctionnement.</li> <li>Intégration des données <ul> <li>Chaque nouvelle dépense ou recette est reliée à un type de dépense ou recette que l'on retrouve sur le tableau de l'onglet « Section de fonctionnement ».</li> <li>Ces informations sont directement prises en compte (ajoutées) dans l'onglet "Tableaux de la section de fonctionnement".</li> <li>Par défaut, elles sont considérées comme reconduite d'une année à l'autre : une fois saisies</li> </ul> </li> </ul>                                                                                    |
| Recrutement Micro-Folies       Charges de personnel       18       22         Renforcement services techniques       Charges de personnel       36         Versement association Tiers-Lieu       Subventions aux associa       5       15         Prestation d'entretien bâtiment et espaces publics                                                                                                    | <ul> <li>de la section de fonctionnement.</li> <li>Intégration des données <ul> <li>Chaque nouvelle dépense ou recette est reliée à un type de dépense ou recette que l'on retrouve sur le tableau de l'onglet « Section de fonctionnement ».</li> <li>Ces informations sont directement prises en compte (ajoutées) dans l'onglet "Tableaux de la section de fonctionnement".</li> <li>Par défaut, elles sont considérées comme reconduite d'une année à l'autre : une fois saisies pour une année, le même montant est</li> </ul> </li> </ul>                                                |
| Recrutement Micro-Folies       Charges de personnel       18       22         Renforcement services techniques       Charges de personnel       36         Versement association Tiers-Lieu       Subventions aux association       5       15         Prestation d'entretien bâtiment et espaces publics       10       10       10                                                                                                    | <ul> <li>de la section de fonctionnement.</li> <li>Intégration des données <ul> <li>Chaque nouvelle dépense ou recette est reliée à un type de dépense ou recette que l'on retrouve sur le tableau de l'onglet « Section de fonctionnement ».</li> <li>Ces informations sont directement prises en compte (ajoutées) dans l'onglet "Tableaux de la section de fonctionnement".</li> <li>Par défaut, elles sont considérées comme reconduite d'une année à l'autre : une fois saisies pour une année, le même montant est automatiquement appliqué aux années suivantes.</li> </ul> </li> </ul> |
| Recrutement Micro-Folies       Charges de personnel       18       22         Renforcement services techniques       Charges de personnel       36         Versement association Tiers-Lieu       Subventions aux associ       5       15         Prestation d'entretien bâtiment et espaces publics                                                                                                    | <ul> <li>de la section de fonctionnement.</li> <li>Intégration des données <ul> <li>Chaque nouvelle dépense ou recette est reliée à un type de dépense ou recette que l'on retrouve sur le tableau de l'onglet « Section de fonctionnement ».</li> <li>Ces informations sont directement prises en compte (ajoutées) dans l'onglet "Tableaux de la section de fonctionnement".</li> <li>Par défaut, elles sont considérées comme reconduite d'une année à l'autre : une fois saisies pour une année, le même montant est automatiquement appliqué aux années suivantes.</li> </ul> </li> </ul> |
| Recrutement Micro-Folies       Charges de personnel       18       22         Renforcement services techniques       Charges de personnel       36         Versement association Tiers-Lieu       Subventions aux associ       5       15         Prestation d'entretien bâtiment et espaces publics                                                                                                    | <ul> <li>de la section de fonctionnement.</li> <li>Intégration des données <ul> <li>Chaque nouvelle dépense ou recette est reliée à un type de dépense ou recette que l'on retrouve sur le tableau de l'onglet « Section de fonctionnement ».</li> <li>Ces informations sont directement prises en compte (ajoutées) dans l'onglet "Tableaux de la section de fonctionnement".</li> <li>Par défaut, elles sont considérées comme reconduite d'une année à l'autre : une fois saisies pour une année, le même montant est automatiquement appliqué aux années suivantes.</li> </ul> </li> </ul> |

| 2025                         | 2026 | 2027 | 2028 | 2028 2029 |    |
|------------------------------|------|------|------|-----------|----|
| Montant annuel de la dépense |      |      |      |           |    |
| 18                           | 40   | 40   | 40   | 40        | 40 |
| 0                            | 36   | 36   | 36   | 36        | 36 |
| 5                            | 20   | 20   | 20   | 20        | 20 |
| 0                            | 0    | 0    | 0    | 0         | 0  |
| 0                            | 0    | 0    | 0    | 0         | 0  |
| 0                            | 0    | 0    | 0    | 0         | 0  |
| 0                            | 0    | 0    | 0    | 0         | 0  |
| 0                            | 0    | 0    | 0    | 0         | 0  |

*En complément du tableau de saisie, par chaque objet, un second tableau met en avant les montants annuels qui en découlent.* 

## Cas des montants évolutifs

Si les coûts de fonctionnement d'un projet évoluent progressivement sur plusieurs années, il est nécessaire de saisir **l'impact annuel**.

#### <u>Exemple</u>

*Un recrutement lié à un projet de service représente une charge annuelle totale de 40 000 €. Ce recrutement commence le 15 juillet :* 

- Année 1 : la charge ne couvre que six mois, soit 18 000 €.
- Année 2 : la charge devient annuelle, soit 22 000 € supplémentaires.

Saisie à effectuer :

- Année 1 : 18 000 €
- Année 2 : 22 000 €

## Réduction ou suppression d'une dépense/recette

- Il est possible de **saisir des montants négatifs** pour signaler la diminution ou la disparition d'une charge ou d'une recette.
- Si un projet est temporaire et ne dure que quelques années, il convient d'ajouter un montant négatif lors de la dernière année pour refléter sa suppression.

## 4) ONGLET SECTION D'INVESTISSEMENT

| EES INCIDENTS OU DEFICITS DE LA SECTION         Dépense (déficit antérieur d'investissement): Article 001       Saisir ce champ si l'article         Recette (excédent antérieur): Article 001       180         Saisir ce champ si l'article         RETRAIT DES EXCEDENTS DE FONCTIONNEMENT       2021       2022       2023         Total des recettes réelles d'investissement       280       191       312         dont Article 1068 (recette)       200       50       120         Total des recettes réelles d'investissement hors excédents       80       141       192 | <ul> <li>Ce bloc permet d'intégrer les excédents et déficits reportés des sections de fonctionnement et d'investissement afin d'obtenir une vision financière précise dès le début de l'analyse.</li> <li>Éléments à saisir <ul> <li>Excédents ou déficits de la section d'investissement (Article 001).</li> <li>Excédents de la section de fonctionnement affectés à l'investissement (Article 1068).</li> </ul> </li> <li>Objectif de cette étape <ul> <li>Calculer le fonds de roulement de la collectivité au 1er janvier de la première année de l'analyse rétrospective.</li> <li>Éviter les erreurs de cumul des excédents reportés, garantissant une analyse fiable.</li> </ul> </li> </ul> |
|----------------------------------------------------------------------------------------------------|----------------------------------------------------------------------------------------------------|
|                                                                                                    | Ce tableau permet de renseigner les données financières<br>liées à l'investissement, en distinguant la période<br>rétrospective et prospective.                                                                                                    |

|                                                                                                 |                                                                               | Vers                | ion n°1 – G            | Guide à saisie ElanVision _ Outil proposé par ElanRural.f |
|-------------------------------------------------------------------------------------------------|-------------------------------------------------------------------------------|---------------------|------------------------|-----------------------------------------------------------|
|                                                                                                 | <<<< <rf< th=""><th>etrospective&lt;&lt;&lt;&lt;</th><th></th><th></th></rf<> | etrospective<<<<    |                        |                                                           |
| DEPENSES RELLES D'INVESTISSEMENT                                                                | 2021 20                                                                       | 022 2023            | 2024 Eligible<br>FCTVA | PERIODE RETROSPECTIVE                                     |
| Total des dépenses réelles d'investissement                                                     | <u>780</u>                                                                    | <u>554 375</u>      | <u>274</u>             | 1 Saisir le total des dépenses réelles                    |
| Remboursement du capital la dette<br>lépenses récurentes (mobilier et équipements des services) | - 150<br>- 88                                                                 | 151 148<br>79 112   | 78 Oui                 | d'investissement (à partir des CA ou CEU)                 |
| Grosses opérations-projets                                                                      | 540                                                                           | 324 113             | 45 Oui                 | 2 Le tetal des resettes réalles d'investissement es       |
|                                                                                                 |                                                                               |                     | lOui                   | 2. Le total des recettes reelles à investissement es      |
|                                                                                                 |                                                                               |                     | Oui                    | automatiquement repris par                                |
|                                                                                                 |                                                                               |                     | Oui                    | 3. Saisir le détail des dépenses et recettes              |
| Autres dénenses réelles d'investissement                                                        | 2                                                                             | 0 2                 | IOui<br>3 Oui          | spécifiques sélectionnées par l'utilisateur (définies     |
|                                                                                                 |                                                                               |                     |                        | dans l'onglet Informations et paramètres généraux)        |
| RECETTES RELLES D'INVESTISSEMENT                                                                | 2021 20                                                                       |                     | 2024                   | 1 Le tableau calcule automatiquement le solde des         |
| Total des recettes réelles d'investissement                                                     | <u>80</u>                                                                     | <u>141 192</u>      | <u>80</u>              | 4. Le tableau calcule automatiquement le solue des        |
| FCTVA                                                                                           | 23                                                                            | 172 129             | 130                    | autres depenses et recettes, c'est-a-dire la              |
| Subventions d'investissement reçues                                                             | 30                                                                            | 32 68<br>58 91      | 47                     | différence entre le total et les éléments identifiés et   |
| Fonds de concours                                                                               |                                                                               | 30                  |                        | saisis manuellement.                                      |
|                                                                                                 |                                                                               |                     |                        |                                                           |
|                                                                                                 |                                                                               |                     |                        | PERIODE PROSPECTIVE                                       |
|                                                                                                 |                                                                               |                     |                        | 5 Saisir les montants de votre Plan Pluriannuel           |
|                                                                                                 | >>>>>                                                                         | >>>>>>>             | ROSPECTIVE>>>>         |                                                           |
|                                                                                                 | jible 2025                                                                    | 2026 20             | 2020                   | a investissement (PPI) pour la periode prospective        |
| DEPENSES RELLES D'INVESTISSEMENT                                                                | TVA 2025                                                                      | 2026 202            | 27 2026                | 6. Il est possible de <b>subdiviser</b> ces montants par  |
| Total des dépenses réelles d'investissement                                                     | 147                                                                           | <u>1786</u>         | 779 878<br>100 108     | opération pour affiner l'analyse.                         |
| es récurentes (mobilier et équipements des services)IOui                                        | 120                                                                           | 120                 | 130 130                | 7 Le montant du FCTVA est calculé                         |
| Grosses opérations-projets                                                                      | 2 050                                                                         | 1 500               | 450 550                | automatiquement en appliquant le dernier taux de          |
| iOui                                                                                            |                                                                               |                     |                        |                                                           |
| Oui                                                                                             |                                                                               |                     |                        | FCIVA connu (renseigne dans l'onglet Informations         |
| Oui.                                                                                            |                                                                               |                     |                        | et paramètres). Pour les dépenses non-éligibles au        |
| Oui                                                                                             |                                                                               |                     |                        | FCTVA, il suffit d'indiquer « non » sur la colonne        |
| Autres dépenses réelles d'investissement                                                        | :                                                                             |                     |                        | « Fligible FCTVA »)                                       |
|                                                                                                 |                                                                               |                     |                        | Contra damása valativas au vambauvaamant da               |
| RECETTES RELLES D'INVESTISSEMENT                                                                | 2025                                                                          | 2026 202            | 27 2028                | 8. Les données relatives au rempoursement des             |
| Total des recettes réelles d'investissement                                                     | 236                                                                           | <u>606</u>          | 526 555                | emprunts et au recours à la nouvelle dette                |
| Taxe d'aménagement ou autre taxes d'urbanisme                                                   | 90                                                                            | 50                  | 50 50                  | proviennent du module "Recours à la Dette" et             |
| Subventions d'investissement reçues                                                             | 75                                                                            | 200                 | 210 410                | doivent être saisies ultérieurement (voir étape dédiée    |
|                                                                                                 |                                                                               |                     |                        | au module Dett <b>e</b> )                                 |
|                                                                                                 |                                                                               |                     |                        |                                                           |
|                                                                                                 |                                                                               |                     |                        |                                                           |
| ANALYSE / INDICATEURS FINANCEMENT DES                                                           | 2021                                                                          | 2022 202            | 2024                   | Ce tableau présente les principaux indicateurs financiers |
| INVESTISSEMENTS                                                                                 |                                                                               |                     |                        | de la section d'investissement (fonds de roulement,       |
|                                                                                                 | Financer                                                                      | ment des investisse | ments (réserves e      | endettement )                                             |
| Fonds de roulement au 01/01 (réserve)                                                           | A 380                                                                         | 298                 | 435 764                |                                                           |
| Eesoin ou capacite annuel de financement                                                        | - C 0                                                                         | -137                | -329 -369              |                                                           |
| Fonds de roulement au 31/12/ =(A-B+                                                             | C) 298                                                                        | 435                 | 764 1 133              |                                                           |
| Fonds de roulement sans emprunt nouveau =(A                                                     | -B) 298                                                                       | 435                 | 764 1 1 33             |                                                           |
| En cours do dotto ou 24.4                                                                       | 1 665                                                                         | Indic               | ateurs sur la dette    |                                                           |
| En cours de dette au 31/<br>Nombre d'habitar                                                    | ts A saisir                                                                   | A saisir A saisi    | r 2500                 |                                                           |
| En cours de dette par habita                                                                    | int 0                                                                         | 0                   | 0 487                  |                                                           |
| Capacité dynamique de désendetteme                                                              | nt 2,7                                                                        | 2,8                 | 2,8 2,2                |                                                           |
| Cumul des investisseme                                                                          | nt 630                                                                        | 1 033               | 1 260 1 386            | 1                                                         |
|                                                                                                 |                                                                               |                     |                        |                                                           |
| 5) ONCL                                                                                         |                                                                               |                     |                        | TE ET SON REMBOLIRSEMENT                                  |
| 5) UNGL                                                                                         |                                                                               |                     |                        |                                                           |
|                                                                                                 |                                                                               |                     |                        | Ce bloc permet d'intégrer les échéances de                |

|                                                       | <b>FROSPECTI</b> | >>>>>> | ·>>>>> | >>>>P | ROSPEC | TIVE>> |
|-------------------------------------------------------|------------------|--------|--------|-------|--------|--------|
| ECHEANCES DE LA DETTE ACTUELLE                        | 2024             | 2025   | 2026   | 20    | 27     | 2028   |
| Remboursement du capital des emprunts déjà contractés | 148              |        |        |       |        |        |
| Intérêts (charge financière)                          | 38               |        |        |       |        |        |
|                                                       |                  |        |        |       |        |        |
|                                                       |                  |        |        |       |        |        |
|                                                       |                  |        |        |       |        |        |
|                                                       |                  |        |        |       |        |        |
|                                                       |                  |        |        |       |        |        |
|                                                       |                  |        |        |       |        |        |
|                                                       |                  |        |        |       |        |        |
|                                                       |                  |        |        |       |        |        |
|                                                       |                  |        |        |       |        |        |
|                                                       |                  |        |        |       |        |        |
|                                                       |                  |        |        |       |        |        |

échéances de remboursement de la dette existante, sans inclure les emprunts futurs liés aux projections financières.

Pour la période rétrospective, les éléments (montant des intérêt et remboursement des emprunts) sont repris automatiquement à partir de la saisie précédente sur les précédents onglets de la section de fonctionnement et de la section d'investissement.

#### Données à saisir (période prospective)

Les échéances de remboursement de la dette • actuelle, c'est-à-dire les montants à rembourser pour chaque exercice budgétaire (en période prospective).

|                                                                                                    | <ul> <li>Sans inclure la dette future (nouvelle), qui sera prise<br/>en compte séparément dans la prospective<br/>financière.</li> <li>Sources des données <ul> <li>À partir du logiciel financier de la collectivité.</li> <li>En récupérant les tableaux d'amortissement des<br/>emprunts auprès des établissements prêteurs ou des<br/>services financiers.</li> </ul> </li> </ul>                                                                                                    |
|----------------------------------------------------------------------------------------------------|----------------------------------------------------------------------------------------------------|
| CALCUL ET MODALITE DU RECOURS A L'EMPRUNT NOUVEAU         2025         2026         2027           Seuil minimul souhaité du fonds de roulement au 31/12         100         100         100           Besoin d'emprunt (calcul automatique)         1179         651         0           Durée du nouvel emprunt (en années)         20         20         20           Taux estimé du nouvel emprunt (en %)         3,1%         3,0%         3,0%                                                                                                    | <ul> <li>Ce bloc permet de définir les conditions d'un nouvel emprunt afin d'assurer l'équilibre financier de la collectivité (pour un calcul automatique).</li> <li>Seuil minimum de fonds de roulement (à saisir) : Niveau de fonds disponible à préserver pour éviter une tension financière. Il est recommandé de le fixer à 3 à 4 mois de dépenses de fonctionnement.</li> <li>Besoin d'emprunt : Calculé automatiquement en fonction des investissements et des ressources disponibles (à partir des données saisies sur les autres onglets). Ce calcul automatique donne un montant d'emprunt annuel nouveau.</li> <li>Durée du nouvel emprunt (à saisir) : Nombre d'années sur lesquelles sera étalé le remboursement du nouvel emprunt annuel.</li> <li>Taux estimé du nouvel emprunt (à saisir) : Taux d'intérêt appliqué à l'emprunt annuel, influençant directement le coût global de la dette.</li> </ul> |
| Mode de reprise des données (saisie automatique recommandée) Saisie automatique                                                                                                    | Deux options sont disponibles pour déterminer le<br>montant et l'impact du nouvel emprunt. L'option doit être<br>choisie la liste déroulante.                                                                                                    |
| Ou                                                                                                    | Option 1 : Calcul automatique (option par défaut,                                                                                                    |
| Mode de reprise des données (saisie automatique recommandée)       Saisie manuelle         Option 1 : recommandée       0         CALCUL AUTOMATIQUE - DETTE NOUVELLE       2025       2026       2027         Remboursement du capital des emprunts       147       166       2         Dont impact de la nouvelle dette (prospective)       0       59       1         Intérêts (charge financière)       36       61       1         Dont impact de la nouvelle dette (prospective)       0       37       0         Option 2 : non recommandée         SAISIE MANUELLE - DETTE NOUVELLE       2025       2026       2027         Montant des nouveau emprunts       147       107       1         Remboursement du capital des emprunts       147       107       1         Dont impact de la nouvelle dette (prospective)       147       107       1         Dont impact de la nouvelle dette (prospective)       36       24       10         Intérêts (charge financière)       36       24       10       1         Dont impact de la nouvelle dette (prospective)       0       0       1 | <ul> <li>recommandée)</li> <li>Le module détermine automatiquement le recours annuel à l'emprunt en fonction des données saisies dans les autres onglets.</li> <li>✓ Permet une analyse rapide et simplifiée de l'impact de l'endettement sur le financement du PPI.</li> <li>Le calcul automatique est réalisé selon un amortissement constant et le cout total annuel de l'emprunt est répercuté l'année suivante en N+1 (on considère, que l'emprunt est débloqué au 31/12/ de l'année N)</li> <li>Option 2: Calcul manuel (option avancée, non recommandée)</li> <li>Destiné aux utilisateurs expérimentés en gestion de dette, ce mode permet de saisir manuellement le montant emprunté et son échéancier.</li> <li>✓ Utile en cas d'emprunts spécifiques avec des modalités particulières (ex. différé de remboursement, taux variable).</li> </ul>                                                             |

**Astuce pour réaliser plusieurs scénarios** : il suffit d'enregistrer le fichier puis de réaliser un nouvel enregistrement en le renommant (exemple : version n°2).

**Les cellules du fichier sont « protégées » par un mot de passe** pour éviter les mauvaises manipulations pouvant endommager le fichier. Vous pouvez contacter l'administrateur d'ElanRural pour obtenir le mot de passe : contact@elanrural.fr

# **L**e fichier est dans sa première version. Nous sommes à l'écoute de toute proposition de modification.

N'hésitez pas à transmettre un email à **contact@elanrural.fr** pour toute suggestion de modification ou signalement d'un bug.